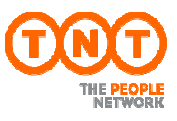

# Tisztelt Ügyfelünk!

Az alábbi rövid útmutató reményeink szerint segítséget fog nyújtani Önnek, hogy megtegye első lépéseit a megújult **myTNT** webes alapú, elektronikus fuvarlevél kitöltő alkalmazásunk használatában.

# 1. Regisztráció

Azt megelőzően, hogy a myTNT nyújtotta lehetőségeket igénybe vehesse, az alábbiak szerint regisztrálnia kell rendszerünkbe, melyet a következő linken tehet meg.

https://my.tnt.com/myTNT/registration/Register.do?respLang=hu&respCountry=hu

Regisztráció során kérjük, legalább a csillaggal jelölt mezőket töltse ki, majd kattintson a tovább gombra.

| tri aggreto acciti                                                                                              |                                                                            |                                                                                                    |                                                                              |                                                    |                |
|----------------------------------------------------------------------------------------------------|----------------------------------------------------------------------------|----------------------------------------------------------------------------------------------------|------------------------------------------------------------------------------|----------------------------------------------------|----------------|
| Rendelkezik TNT ügyfélszá                                                                                       | mmal? 🥡 💿 Igen 🔘 Nem                                                       |                                                                                                    |                                                                              |                                                    |                |
| gyféladatok                                                                                                    |                                                                            | _                                                                                                    | _                                                                            | _                                                  | _              |
| Azonosító* 🥡                                                                                                    | email@fiok.hu                                                              | Mi történik most?                                                                                                 | 1 - 21 - 4 1 - 2 1 - 1 -                                                     |                                                    |                |
| Jelszó* 🥡                                                                                                    | •••••                                                                      | kérelmét, egy visszaigaz                                                                                          | olgalaturik fogja ke<br>oló e-mailt fog küld                                 | izenii. Amit feidolgoz<br>ienii. A csillaggal jeli | it mezők       |
| Jelszó megerősítése*                                                                                            | ******                                                                     | kitöltese kötelező.                                                                                               |                                                                              |                                                    |                |
| Jelszó emlékeztető*                                                                                             | A kutyám neve                                                              |                                                                                                    |                                                                              |                                                    |                |
| ég és személyes adat                                                                                            | ok                                                                         | F                                                                                                    | (                                                                            | N9-1016                                            | - Dec          |
| ég és személyes adat<br>Cégnév*                                                                                 | ok<br>Sikeres kft.                                                         | Feladat*                                                                                                    | Shipping Man                                                                 | ager                                               |                |
| ég és, személyes adat<br>Cégnév*<br>Földrajzi terület*                                                          | Sikeres kft.                                                               | Feladat*<br>Megszólítás*                                                                                          | Shipping Man                                                                 | ager                                               |                |
| ég és személyes adat<br>Cégnév*<br>Földrajzi terület*<br>Cím*                                                   | ok<br>Sikeres kft.<br>Hungary<br>Hunor utca 10.                            | Feladat*<br>Megszőlítás*<br>Keresztnév* / titulus                                                                 | Shipping Man<br>Mr.<br>Jakab                                                 | ager                                               | •<br>  •       |
| ég és személyes adat<br>Cégnév*<br>Földrajzi terület*<br>Cím*                                                   | ok<br>Sikeres kft.<br>Hungary<br>Hunor utca 10.                            | Feladat*<br>Megszőlítás*<br>Keresztnév* / titulus<br>Vezetéknév*                                                  | Shipping Man<br>Mr.<br>Jakab<br>Gipsz                                        | ager                                               |                |
| ég és személyes adat<br>Cégnév*<br>Földrajzi terület*<br>Cím*                                                   | ok<br>Sikeres kft.<br>Hungary<br>Hunor utca 10.                            | Feladat*<br>Megszőlítás*<br>Keresztnév* / titulus<br>Vezetéknév*<br>Telefonszám*                                  | Shipping Man<br>Mr.<br>Jakab<br>Gipsz<br>061                                 | ager                                               | <br> <br> <br> |
| ég és személyes adat<br>Cégnév*<br>Földrajzi terület*<br>Cím*<br>Irányítószám* / Település*                     | ok<br>Sikeres kft.<br>Hungary<br>Hunor utca 10.<br>1103 Delta Budapest     | Feladat*<br>Megszőlítás*<br>Keresztnév* / titulus<br>Vezetéknév*<br>Telefonszám*<br>Mobilszám                     | Shipping Man<br>Mr.<br>Jakab<br>Gipsz<br>061<br>06207654321                  | ager                                               | •<br>  •       |
| ég és személyes adat<br>Cégnév*<br>Földrajzi terület*<br>Cím*<br>Irányítószám* / Település*<br>Megye            | ok<br>Sikeres kft.<br>Hungary<br>Hunor utca 10.<br>1103 P Budapest<br>Pest | Feladat*<br>Megszőlítás*<br>Keresztnév* / titulus<br>Vezetéknév*<br>Telefonszárn*<br>Mobilszám<br>Fax             | Shipping Man<br>Mr.<br>Jakab<br>Gipsz<br>061<br>06207654321                  | ager                                               |                |
| ég és személyes adat<br>Cégnév*<br>Földrajzi terület*<br>Cím*<br>Irányítószám* / Település*<br>Megye<br>Adószám | ok<br>Sikeres kft.<br>Hungary<br>Hunor utca 10.<br>1103 Deudapest<br>Pest  | Feladat*<br>Megszőlítás*<br>Keresztnév* / titulus<br>Vezetéknév*<br>Telefonszám*<br>Mobilszám<br>Fax<br>Beosztás* | Shipping Man<br>Mr.<br>Jakab<br>Gipsz<br>061<br>06207654321<br>Csoportvezető | ager                                               |                |

#### 1. ábra Regisztrációs űrlap

A regisztráció során meg kell adnia az e-mailcímét (mely később az Ön azonosítójaként szolgál), egy jelszót és annak emlékeztetőjét, továbbá az Ön és cégének adatait, és ügyfélszámát. Amennyiben ügyfélszámmal nem rendelkezik, kérjük adószámát adja meg!

Amennyiben már egy bejegyzett ügyfélszámra kíván regisztrálni, eldöntheti, hogy címtárát és a küldeménykezelő felületét megosztja-e más, ezen ügyfélszámon regisztrált felhasználókkal.

A címtár és a Shipping Manager megosztási beállítása később már nem módosítható.

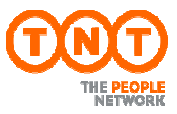

# 2. Küldemény feladása

Küldeményeit a *Küldemények létrehozása* menü-pontban hozhatja létre, mely 3 egyszerű lépésből áll:

#### 2.1 Cím és küldemény

Elsőként a címzett adatainak pontos megadására van szükség. Amennyiben a C*ímtár* már tartalmazza a kívánt címet, úgy a C*ímtár megnyitás*ával jelentősen meggyorsíthatja az adatok feltöltését. Ha a címtár még hiányos, tegyen pipát a <sup>Mentés a címtárba</sup> i jelölő négyzetbe, így rögzítve a manuálisan felvitt adatokat.

A myTNT címvalidációs rendszere minden esetben ellenőrzi, hogy a megadott címek egyeznek-e a TNT címadatbázisának bejegyzéseivel, és figyelmeztet az esetleges pontatlanságok javítására.

Amennyiben a myTNT egy hibás címre hívja fel a figyelmét, Önnek mégis meggyőződése, hogy a cím helyes, a *Tovább címellenőrzés kihagyásával* gombbal felülbírálhatja a rendszer ellenőrző funkcióját és folytathatja a küldemény feladását.

| Dokumentum        | 100 1         | Csomag vagy palett | a 🌱        | Fizetési feltétele | k* Se        | nder Pays           |                      |                  |
|-------------------|---------------|--------------------|------------|--------------------|--------------|---------------------|----------------------|------------------|
|                   | 60            |                    | SP and     | Ügyfél referenci   | a HA         | -40215              |                      |                  |
| 6                 | doc 2         | P.                 | all al     | Speciális utasít   | ások Vig     | gyázz, törékeny     | l                    |                  |
| ildemény értéke 📑 | 1000.00       | Forint             | *          | Árufelvétel dátu   | ma* 12       | aug. 2013           |                      | *                |
| imkezelve и       | Nem           | Veszélyes áruk и   | Nem        | Küldemény leíra    | isa* Ki      | nai váza            |                      |                  |
| Csomag tipusa*    | csom<br>száma | agok Súly*         | Hosszúság* | Szélesség*         | Magasság*    | Térfogat<br>0.099mª | Összsúły<br>13.000kg | Lehetőségek      |
| BOX               | • 1           | 9 kg               | 33 cm      | 25 cm              | <b>78</b> cm | 0.064m³             | 9.000kg              | ٦×               |
| Öcczocon          | 2             |                    |            |                    |              | 0.163m <sup>a</sup> | 22.000kg (🔶)         | Új sor hozzáadás |

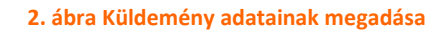

Választania kell, hogy dokumentumot, vagy áruküldeményt kíván feladni, továbbá ezek számát, a csomag(ok) típusát, súlyát és térfogatjellemzőit is meg kell adni. Amennyiben több csomagot szeretne feladni egy küldeményen belül, úgy az (+)Új sorhozzáadása gombbal adhatja meg az egyes csomagok jellemzőit.

Ugyan itt kell megadni a fizető felet, az egyéni ügyfél referenciát és többek között az áru felvételének dátumát.

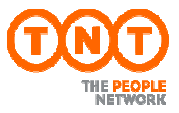

#### 2.2 Szolgáltatás és árufelvétel

A küldemény feladás következő állomásán az árufelvételi adatok megadásán túl az azonnal megjelenő árinformációk és várható tranzit idők alapján kiválaszthatja az Önnek legmegfelelőbb szolgáltatást.

|   | Szolgáltatás    | Kiszállítás dátuma | Ár           |  |  |
|---|-----------------|--------------------|--------------|--|--|
|   | Express         | 13 aug. 2013 18:00 | 37990,00 HUF |  |  |
| ) | Economy Express | 15 aug. 2013 18:00 | 19169,00 HUF |  |  |

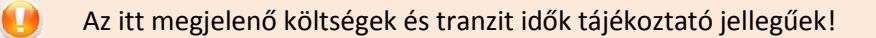

Lehetősége van visszaigazoló e-mailek igénylésére; nem csak a küldemény feladásáról, de a futárrendelésről is.

| Értesítések        |                                     |            |                    |  |
|--------------------|-------------------------------------|------------|--------------------|--|
| Értesítés a küldem | Értesítés a küldemény feladásáról 🥡 |            | futárrendelésről i |  |
| Feladó e-mail cím  | email@fiok.hu                       | E-mail cím | email@fiok.hu      |  |
| Címzett e-mail cím |                                     |            |                    |  |
| Másolat 1          | masolatotkap@fiok.hu                |            |                    |  |
| Másolat 2          |                                     |            |                    |  |
|                    |                                     | 1          |                    |  |

4. ábra Értesítések kérése

#### 2.3 Dokumentációk nyomtatása

A küldemény összesítő adatainak megtekintése után, utolsó lépésként a kézbesítéshez szükséges dokumentumokat kell kinyomtatnia.

| Küldemény le                                | Küldemény létrehozása                                       |     |                                             | atok $ ightarrow$ Szolgáltatás választás $ ightarrow$ Összegzés $ ightarrow$ Nyo                                                             |
|---------------------------------------------|-------------------------------------------------------------|-----|---------------------------------------------|----------------------------------------------------------------------------------------------------|
| esitő adatok                                |                                                             |     |                                             |                                                                                                    |
| 0000                                        | 39664 C 1                                                   | 0   | Az alábbi dokumenta                         | ációk készen állnak a nyomtatásra:                                                                                                    |
| COO Sure Me                                 |                                                             | 0.0 | 1 Címké(k)                                  | Kérjük ragassza rá erősen a címkéket minden egyes<br>csomagra úgy, hogy ne homályosítsa el a                                                 |
| Az árufelvét<br>előiegveztül                | elét 🗸 🗸                                                    | 0.0 |                                             | vonalkódot.                                                                                                    |
| Rendelés azonosít                           | ó: BUD 899358                                               | 0.0 | 2 Rakjegyzék(ek)                            | A futárunk alá fogja írni az egyik rakjegyzék<br>másolatot, ami Önnél marad mint nyugta. Kérjük<br>adja oda a másik másolatot a futárunknak. |
| Fuvarlevélszám:                             | 876677546                                                   | 0   |                                             |                                                                                                    |
| Árufelvétel helye:                          | TNT Express Worldwide<br>Hungary, Budapest, HU              | 0   | futár érkezése előtt bizo<br>dokumentációt. | nyosodjon meg arról, hogy kinyomtatta az összes szüksége                                                                                     |
|                                             | 12/8/2013                                                   | 0   | A dokumentációkat kinyor                    | ntathatja azonnal a 'Nyomtatás mosť gombbal, vagy később a                                                                                   |
| Között.                                     | 1700és 1800                                                 | 0   | Snipping Manager Kepern                     | yorol.                                                                                                    |
| Kézbesítés címe:                            | TESZT KIL, WIEN, AT                                         | 0   | Bövebb információkért ka                    | tintson ide                                                                                                    |
| Ha érvényteleníteni<br>hívja ügyfélszolgála | szeretné a <mark>futárrendelését, kérjük</mark><br>atunkat! | 0   |                                             |                                                                                                    |

5. ábra Dokumentációk nyomtatása

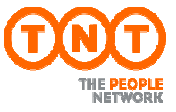

#### Mit tegyünk, ha nyomtatás helyett látszólag nem történik semmi?

Valószínű, hogy böngészőnk felugró ablakai blokkolva vannak. Ahhoz, hogy dokumentációink nyomtatásra kerüljenek, engedélyeznünk kell azok használatát.

#### 2.4 A felugró ablakok engedélyezése különböző böngésző típusokban

#### 2.4.1 Internet Explorer

Felugró ablakok blokkolásakor egy sárga figyelmeztető sáv jelenik meg, mely kattintásra kék színű lesz. Az ekkor megjelenő helyi menüből engedélyezhetjük a felugró ablakokat.

| myTNT Shipping Manager - Internet Explorer provided by TNT Express ICS                                                                                                    | The second second second second second second second second second second second second second second second s |                       | - 0 <mark>- X</mark> - |
|----------------------------------------------------------------------------------------------------|----------------------------------------------------------------------------------------------------|-----------------------|------------------------|
| S S The second second s | r.do                                                                                                    |                       | • م                    |
| <ul> <li>☆ Favorites</li> <li>☆ @ huNet CMS @ huNET @ Elektronikus Bérjegyzék (</li> <li>∞∞ myTNT Shipping Manager</li> <li>Descriptions blacked To use the associated bit in the second different leaf to use the base</li> </ul>                                                                                                    | 🕻 CQ5 Login 🔊 CIT Súgó 🍘 TNT telefonkönyv                                                                      | Page <del>▼</del> Sat | fety ∓ Tools ∓ 🔞 Ŧ 🏾   |
| TRIC                                                                                                    | Temporarily Allow Pop-ups<br>Always Allow Pop-ups from This Site                                               |                       | ^                      |
| Kezdőoldal Küldemény feladása Expressz Impo                                                                                                    | Information Bar Help                                                                                           | etés 🔛 Ci             | mtár 👯                 |

#### 2.4.2 Firefox

Firefox böngészőnkkel is hasonlóan járhatunk el. Ez esetben a *Beállítások* gomb aktiválja a felugró ablakok kezelését biztosító helyi menüt.

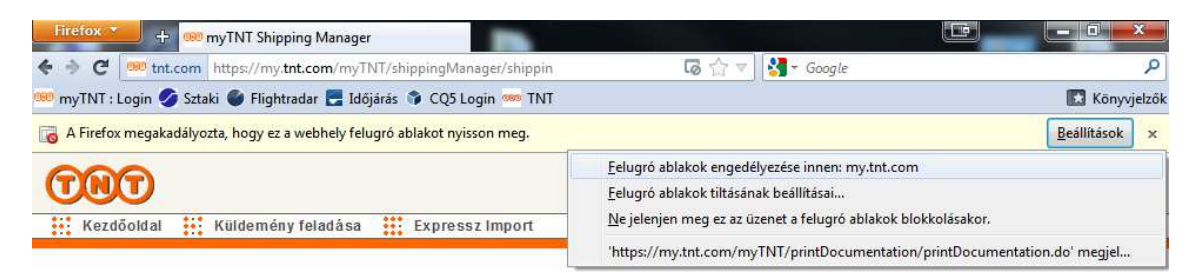

#### 2.4.3 Google Chrome

A Google Chrome sávok helyett címsávjában egy figyelmeztető ikont helyez el, melyre rákattintva az alábbi módon engedélyezhetjük a felugró ablakokat.

| ← → C A https://my.tnt.com/myTNT/shippingManager/shippingManager.do                                             |                                                                               | ☆ <b>२</b> |
|----------------------------------------------------------------------------------------------------|-------------------------------------------------------------------------------|------------|
| testresz                                                                                                    | A következő előugró ablakokat letiltottuk ezen az oldalon:<br><u>Betöltés</u> | itkezés    |
| <mark>myTNT Shipping Manager</mark><br>Ezen az oldalon létrehozhatja, szerkesztheti, megtekintheti küldeményeit | Előugró ablakok letiltásának kezelése     Kész                                |            |

Miután elvégeztük a szükséges beállításokat, a Shipping Manager oldalról nyomtathatjuk ki az első, böngészőnk által blokkolt dokumentációnkat. Később ezek a beállítások elmentődnek, így a következő alkalommal már automatikus lesz a szállítási dokumentumok nyomtatása.

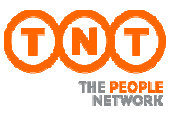

# 3. Shipping Manager

A Shipping Manager oldalon megtekintheti elkészült küldeményeit, sőt az egyes státuszok alapján szűrhet is rájuk. Amennyiben még nem nyomtatott dokumentációt küldeményéhez, úgy módosíthatja, majd nyomtathatja is dokumentációját ezen a felületen.

|   | Összes Nem nyo   | mtatott N                 | yomtatott | Rakjegyzékre került | Szállítás alatt | Kiszállítva    | Kivétel Nem lett kiszá | llitva   |
|---|------------------|---------------------------|-----------|---------------------|-----------------|----------------|------------------------|----------|
| 5 | 5 napja 🛛 👻      |                           |           |                     |                 |                |                        | Küldemér |
|   | Feladás dátuma 👻 | Cimzett                   | Uticél    | Ügyfél referencia   | Állapot         | Fuvarlevélszám | Rendelés azonosító     |          |
|   | 12 aug. 2013     | Egy kft                   | WIEN      | TESZT               | Syomatott       | 876619936      | BUD 899273             | <        |
|   | 12 aug. 2013     | MOTOROLA S<br>OLUTIONS CZ | BRNO      |                     | Nyomtatott      | 876648371      |                        |          |
| ) | 12 aug. 2013     | TESZT kft.                | WIEN      | TESZT kuldemeny     | Nyomtatott      | 876677546      | BUD 899358             |          |
|   | 9 aug. 2013      | MOTOROLA S<br>OLUTIONS CZ | BRNO      |                     | Nyomtatott      | 876195342      |                        |          |
|   |                  |                           |           | <b>A</b> 1          | 1               |                |                        |          |

6. ábra Küldeménykezelő

Hasonló paraméterekkel rendelkező küldemények feladását meggyorsíthatja, ha a *Küldemény másolása* gombbal lemásolja az adott küldeményt, így elég, ha csak a változásokat módosítja.

## 4. Címtár

A címtár segítségével hatékonyan tarthatjuk karban címcsoportjaink adatait. Adatbázisunkat bővíthetjük küldemény feladásánál (ld. fentebb), de a *Címtár* menüben is. Itt, különböző szempontok alapján kereshetünk, szűrhetünk és rendezhetünk. A i ikonnal az adott címhez akár árinformációt is kérhetünk, a i ikonnal pedig módosíthatjuk meglévő címeinket.

|                         | mek          |                           |                               |             |         |               |  |  |
|-------------------------|--------------|---------------------------|-------------------------------|-------------|---------|---------------|--|--|
| Címek hozzáadása Új cím |              |                           |                               |             |         |               |  |  |
| imcs                    | oport Összes | ▼ Keresés                 | ebben Cégr                    | név 🔫       | Keresés |               |  |  |
|                         | Rövid név    | Cégnév                    | ~ Cim                         | Település   | Ország  | Árin formáció |  |  |
|                         | Ekolog31     | "R+P Enterprose Ekolog    | 15.1 34 T Chervonopraporna st | VLADIKAVKAZ | RU      |               |  |  |
| -                       | Sivanol58    | "SIVANOL promet" d.o.o."" | Medarska 69 jhgjhg            | LAUSANNE    | СН      |               |  |  |
|                         |              | "UAB Sandomus"""""        | Paneriu str 51-224            | VILNIUS     | LT      |               |  |  |
|                         | UAB San306   |                           |                               |             |         |               |  |  |

A címtár lehetőséget biztosít más rendszerből származó adatok importálására is, ez esetben kérjük, vegye fel a kapcsolatot az ügyfélszolgálatunkkal!

# 5. Testreszabás

A T*estreszabás* menüpontban az alábbi 3 oldalas konfigurációs felület – többek között az elérhetőségekre, bizonyos küldemény adatokra és a dokumentációk nyomtatási beállításaira – alapértelmezett beállításokat tesz lehetővé. Az itt elvégzett változtatásokat az utolsó oldal *Mentés* gombjával véglegesítheti.

| Testresza           | abás                     |                   |                       | Cimek                         | : → <mark>Küldemé</mark> n | <mark>y adatok</mark> → Nyomta | itás, Árufelvétel   | és egyéb beállítá |
|---------------------|--------------------------|-------------------|-----------------------|-------------------------------|----------------------------|--------------------------------|---------------------|-------------------|
| apértelmezett k     | uldemény adatok          |                   |                       |                               |                            |                                |                     |                   |
| Kérjük adja meg azo | kat az alapértelmezett : | adatokat, melye   | ket már előre kitöltv | e szeretne látni a            | kuldemény felad            | ás során. Később, eze          | k az adatok módi    | osíthatóak.       |
| Dokumentum          |                          | Áruküldemény      |                       | Fizetési i                    | feltételek                 | Sender Pays                    |                     | •                 |
|                     |                          | 2                 | all all a             | Ügyfél re                     | ferencia                   |                                |                     | Q                 |
| 6                   | dec 2                    | -C                | 1 .000                |                               |                            | Emlékeztessen ügy              | fél referencia kitö | Itésére           |
| _                   |                          |                   |                       | Speciáli                      | s utasítások               |                                |                     |                   |
| lértékegység        | 🔘 angolszás              | sz 🧿 metru        | kus                   |                               |                            |                                |                     |                   |
| énznem              | Forint                   |                   | 3                     | <ul> <li>Árufelvét</li> </ul> | el ideje                   | today                          |                     | +                 |
| ámkezelve (i)       | Nem                      |                   |                       | Válaszki                      | ildemény 🥡                 | Nem                            |                     |                   |
| ruleirás            |                          |                   |                       |                               |                            |                                |                     |                   |
|                     |                          |                   |                       |                               |                            |                                |                     |                   |
| Csomag tipus        |                          |                   | Mennyiség             | Súly                          | Hosszús                    | ág Szélesség                   | Magasság            | Térfogat          |
| BOX                 |                          | -                 | 1                     | 1.0 kg                        | 0 c                        | m 0 cm                         | 0 cm                | 0.000 m³          |
| Kérjük válasszor    | a                        | -                 |                       |                               |                            |                                |                     | 3453199099,0272   |
| BAG                 |                          |                   |                       |                               |                            |                                |                     |                   |
| BOX                 |                          | E.                |                       |                               |                            |                                |                     |                   |
| CARTON              |                          | n al              | apértelmezett belfő   | ldi vaqv nemzetkö.            | zi szolgáltatást v         | álasztani.                     |                     |                   |
| CRATE               |                          | _                 |                       | Nomzotk                       | -8-4                       | Káriűkválacozon                |                     | -                 |
| DRUM                |                          | -                 |                       | ivenized                      | 02                         | Reijuk valasszoli.             |                     |                   |
| ENVELOPE            |                          |                   |                       |                               |                            |                                |                     |                   |
| apertelmezett s     | zamla adatok             |                   |                       |                               |                            |                                |                     |                   |
|                     | -                        |                   |                       |                               |                            |                                |                     |                   |
| na szereine a myrin | r-ver szamiai keszíteni. | , tonse n az alat | Julandi               |                               |                            |                                |                     |                   |
| Kereskedelmi s      | zámla készítése          |                   |                       |                               |                            |                                |                     |                   |
|                     |                          |                   |                       |                               |                            |                                |                     |                   |
| licerte             |                          |                   |                       |                               |                            |                                | Mácaa               | Falutatio         |
| ISSZA               |                          |                   |                       |                               |                            |                                | wegse               | Folytatas         |

8. ábra Testreszabás

### 6. Express Import & e-Invoicing

A myTNT elsősorban export küldemények kezelésére került kifejlesztésre. Mind e mellett azonban az Express Import és e-Invoicing szolgáltatásunkat is könnyedén elérheti a myTNT rendszerünkön keresztül.

| Küldemény<br>létrehozása | Import megbizás<br>létrehozása | Shipping<br>Manager | Szolgáltatások<br>Segítség<br>Árinformáció                                |
|--------------------------|--------------------------------|---------------------|---------------------------------------------------------------------------|
| Küldemény létrehozása    | Import létrehozása             | Shipping Manager    | E-számlák megtekintése<br>E-Invoicing regisztráció                        |
| Nyomonkövetés            | Címtár<br>megnyitása           | Üzenet helye.       | Beállítások szerkesztése<br>Beállítások szerkesztése<br>Jelsző módosítása |
| Nyomonkövetés            | Cimtár megnyitása              |                     |                                                                           |

9. ábra Oldaltérkép

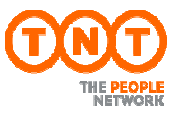

# 7. Nyomonkövetés

D

A myTNT nyomon követés funkciójával ellenőrizheti küldeményei szállításbéli állapotait. A kereséshez meg kell adnia a küldemény fuvarlevélszámát vagy saját referencia számát esetleg ügyfélszámunkat és az árufelvétel földrajzi területét valamint annak dátumát.

Fuvarlevélszám, vagy referencia alapú keresés esetén legfeljebb 50 azonosítót adhatunk meg külön sorokban vagy vesszőkkel elválasztva az erre kialakított beviteli mezőbe.

Amennyiben egy adott ügyfélszámmal feladott küldemények állapotai érdeklik, úgy annak kiválasztása után meg kell adnia az árufelvétel földrajzi területét és dátum intervallumát is, mely maximum 3 nap lehet.

| ) Nyomonkövetés fuvarlevélszám alapján  | Adja meg ügyfélszámát<br>Az árufelvétel maximális | és az árufelvétel helyét!<br>idő intervalluma 3 nap. |                   |
|-----------------------------------------|---------------------------------------------------|------------------------------------------------------|-------------------|
| Nyomonkovetes ugytei reterencia alapjan | TNT ügyfélszám*                                   | 000099999                                            |                   |
| njenenovece nin egjeneenn erepen        | Årufelvétel helye*                                | Hungary                                              |                   |
|                                         | Árufelvétel dátuma*                               | -től<br>10/08/2013                                   | -ig<br>12/08/2013 |

10. ábra Nyomonkövetés

A *Keresés* gombra kattintva megkapja a megadott feltételeknek megfelelő küldemények és azok adatainak listáját.

| noi | nkövetés - Össze | sített eredmények |                     |              |                 |          |             |
|-----|------------------|-------------------|---------------------|--------------|-----------------|----------|-------------|
|     | Fuvarlevélszám   | Ügyfél referencia | Árufelvétel dáturna | Uticél       | Állapot         | Aláirás  | Lehetőségek |
| 3   | 522964549        | RO OF 107825380   | 12 aug. 2013        | BAD HERSFELD | Szállítás alatt |          |             |
| )   | 522964535        | R0 OF 411724195   | 12 aug. 2013        | MILANO       | 🕑 Kiszállítva   |          | Megnéz      |
| )   | 876648371        |                   | 12 aug. 2013        | BRNO         | 🕑 Kiszállítva   | Elérhető | Q           |
|     |                  |                   |                     | 2)           |                 |          |             |
|     |                  |                   |                     | 0            |                 |          |             |
|     | t-mail           |                   |                     |              |                 |          |             |

11. ábra A nyomonkövetés találati listája

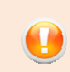

Lehetőségünk van a jelölő négyzetekkel kiválasztott küldemények adatait az *e-mail* gombbal továbbítani.

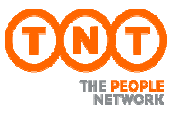

Még részletesebb információkhoz juthatunk, ha egy küldemény fuvarlevél számára, vagy a nagyító ikonra kattintunk. Ez esetben az eddigieken túl ellenőrizhetjük:

- A küldemény egyes állomásait és az ottani aktuális állapotát
- A feladó és a címzett részletes adatait
- A küldemény és a csomag(ok) adatait
- Az átvételt igazoló, aláírással ellátott szkennelt POD-t.

| nyomonkove                           | tés részle | tei               |                                       |                            |              |                     |  |
|--------------------------------------|------------|-------------------|---------------------------------------|----------------------------|--------------|---------------------|--|
| uvarlevélszám                        |            | 876648371         |                                       | Árufelvétel dátuma         | 12 aug. 2013 |                     |  |
| Jgyfél referencia                    |            |                   |                                       | Várható kézbesítés dáturna | 13 aug. 2013 |                     |  |
| epülés BRNO                          |            |                   | Kézbesítés ideje                      | 13 aug. 2013               | 6;03         |                     |  |
|                                      |            |                   | Aláíró                                |                            | veleba       |                     |  |
| Nyomonkövetési előzmények Cím adatok |            |                   | Csomag adatok                         | Küldemény adatok           |              | Atáirás megtekintés |  |
| Dátum                                | Időpont    | Földrajzi terület | Állapot                               |                            |              |                     |  |
| 13 aug. 2013                         | 6:03       | Brno              | Shipment Delivered In Good Condition. |                            |              |                     |  |
| 13 aug. 2013                         | 6:01       | Brno              | Out For Delivery.                     |                            |              |                     |  |
| 13 aug. 2013                         | 4:57       | Brno              | Shipment Received At Th               | Location                   |              |                     |  |
| 13 aug. 2013                         | 0:20       | Vienna            | Shipment Received At Ori              | gin Depot.                 |              |                     |  |
| 12 aug. 2013                         | 23:57      | Vienna            | Shipment In Transit.                  |                            |              |                     |  |
| 12 aug. 2013                         | 23:25      | Vienna            | Shipment Received At Thi              | Location                   |              |                     |  |
| 12 aug. 2013                         | 22:30      | Vienna            | Shipment Received At Ori              | gin Depot.                 |              |                     |  |
| 12 aug. 2013                         | 22:30      | Budapest          | Shipment In Transit,                  |                            |              |                     |  |
| 12 aug. 2013                         | 20:08      | Budapest          | Shipment In Transit.                  |                            |              |                     |  |
| 12 aug. 2013                         | 18:05      | Budapest          | Shipment Collected From               | Customer                   |              |                     |  |
| 12 aug. 2013                         | 17:48      | Budapest          | Shipment Received At Ori              | gin Depot.                 |              |                     |  |

Vissza

12. ábra Nyomonkövetés – küldemény adatok

Esetlegesen felmerülő kérdéseivel kapcsolatban kollégáink készséggel állnak rendelkezésére a (1) 432 7111-es telefonszámon.